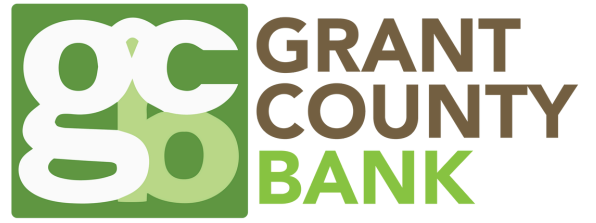

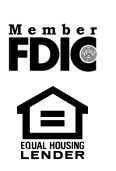

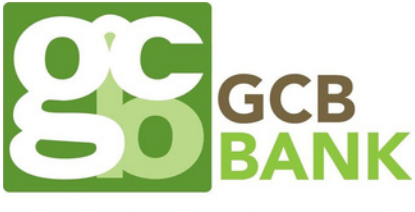

A BRANCH OF GRANT COUNTY BANK

# Sign up for eNotices!

HOW TO SET UP E-NOTICES FOR YOUR ACCOUNT NOTIFICATIONS When you log in to your online/mobile banking, you may be prompted to sign up for eNotices. Follow the prompts.

<u>Once opening a new account or loan, you may receive a prompt through your online or mobile banking app.</u> <u>If not, you will need to manually sign up for eNotices using the steps listed below.</u>

### Manually sign up for eNotices:

## WEBSITE INSTRUCTIONS

- Go to our website: www.gcbks.bank
- Log in to your Online Banking Account

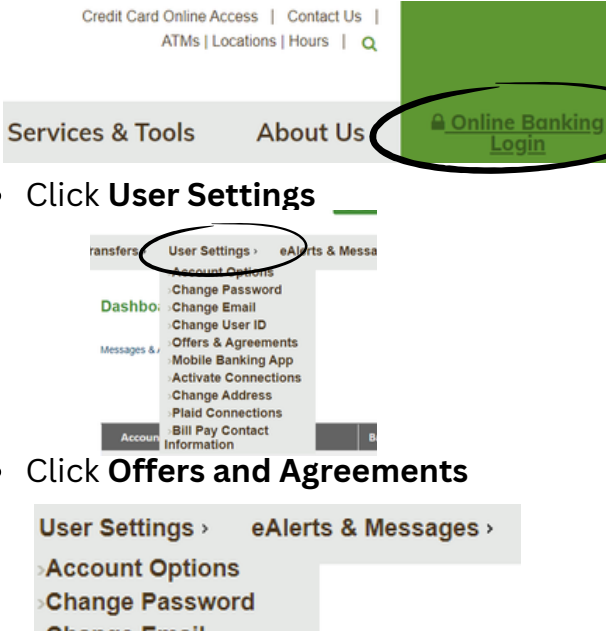

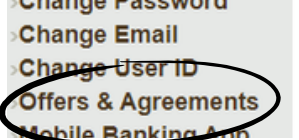

- Select eNotice Activation
  - Click Sign Up
  - Enter PDF Code on the Screen
  - Validate your Email Address
  - Select the Account(s) for which you would like to receive eNotices
  - Click **I Accept**

# MOBILE APP INSTRUCTIONS

- Log in to your GCB Mobile App
- Click the hamburger (three lines) on the top right-hand side of the screen.
- Accounts
  - Click the **plus** at the bottom of the screen
- Scroll to the bottom
- Click Notice

#### Notice

Notifies you if a new notice is available online

- Select the Account(s) for which you would like to receive eNotices
- Input your email address or mobile phone number (whichever way you would like to receive your eNotices) < Notice</li>
- Click Save

| Notifies you if                  | a new notice i                           | s available on                          | line             |    |
|----------------------------------|------------------------------------------|-----------------------------------------|------------------|----|
| Select accounts the switches nex | you wish to receiv<br>t to your chosen a | e eAlerts for by o<br>accounts and clic | licking<br>Save. | JI |
| ACCOUN                           | NT 1                                     |                                         | 0                |    |
| ACCOUN                           | IT 2                                     |                                         | 0                |    |
| ACCOUN                           | NT 3                                     |                                         | 0                |    |
| ACCOUN                           | NT 4                                     |                                         | 0                |    |
| ACCOUN                           | IT 5                                     |                                         |                  |    |
|                                  |                                          |                                         |                  |    |
| Note                             |                                          |                                         |                  |    |
| One Time Ale                     | t 🔵                                      |                                         |                  |    |
| Email                            |                                          | EMAIL                                   | ADDRESS          |    |
| Mobile Addres                    | is                                       |                                         | A                | bb |